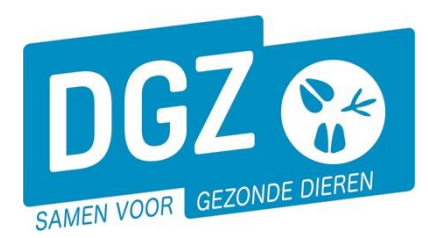

Dierengezondheidszorg Vlaanderen vzw Contactadres: Industrielaan 29 - 8820 TORHOUT Maatschappelijke zetel: Hagenbroeksesteenweg 167 - 2500 LIER BTW BE 0409.450.856 • RPR Antwerpen - afdeling Mechelen info@dgz.be • 078 05 05 23 • www.dgz.be

## HANDLEIDING AFDRUKKEN VKI-ETIKETTEN

De code van het type etiketten dat bruikbaar is voor het afdrukken van de VKI-stickers is Avery N° L7162 (Je kan ook een A4 stickerblad gebruiken waarbij je na afdruk de stickers verknipt)

## Klik op 'Overzicht rapporten'.

| Geboorte/Invoer melding<br>Geboortemelding<br>Invoermelding                                                                                                    | Andere meldingen<br>Tellingsgegevens - Rund<br>Behandelingsmelding<br>Reinigingsmelding      | Basiseenheden<br>Bekijk operator<br>Bekijk horichting<br>Bekijk beslag                |  |
|----------------------------------------------------------------------------------------------------|----------------------------------------------------------------------------------------------|---------------------------------------------------------------------------------------|--|
| Bewegingsmeldingen                                                                                                    | VKI melding<br>Verplaatsingsdocument / Identificatiedocument aanvragen<br>Opzoeken meldingen | Dieren                                                                                |  |
| Aankonstmelding<br>Vertrekmelding<br>Vertrekmelding slachthuis<br>Bewegingsmelding<br>Laden bij uitvoer<br>Lossen bij invoer<br>Wijzigingsmelding EP-nr<br>Gepland vertrek | Opzoeken melding Bestelling Opzoeken bestelling Aanmaken bestelling                          | Opzoeken dier<br>Opzoeken toegewezen dier<br>Beltrace<br>Opzoeken slachtinfo          |  |
| Wijzigingsmelding<br>Wijziging dier<br>Bisice rapport dier/beslag                                                                                                    | Contract<br>Opzoeken contract<br>Beheer contract/mandaat<br>Rapporten                        | Algemene Taken<br>Beheer profiel<br>Wijzigen paswoord<br>Info<br>Contactformulier DGZ |  |

Open het balkje onder de rubriek 'Rapport categorieën' en klik 'Etiketten aan.

|                      |  |   | F | Rapport categorieën |                                     |   |  |
|----------------------|--|---|---|---------------------|-------------------------------------|---|--|
|                      |  |   |   |                     | 1- Register runderen                | ~ |  |
| Overzicht rapporten  |  |   | / |                     | 1- Register runderen<br>2- Allerlei |   |  |
| Rapport categorieën  |  | / |   |                     | 3- Etiketten                        |   |  |
| 1- Register runderen |  | ~ |   |                     |                                     |   |  |

Klik op het blauwe vinkje voor het rapport 'VKI-etiketten'.

|   | Beschikbare rapporten |        |               |
|---|-----------------------|--------|---------------|
|   |                       | Nummer |               |
| - | ×                     | RPT705 | VKI-etiketten |

Kies onder '**Selectiecriteria**' het aantal gewenste stickers en klik de gewenste taal aan. Klik daarna op de knop '**Afdruk**'.

| Rapport                                                      |            |     |   |
|--------------------------------------------------------------|------------|-----|---|
| Categorie: 3- Etiketten Q<br>Rapport: RPT705 - VKI-etiketten |            |     |   |
| Selectiecriteria                                             |            |     |   |
| Beslag                                                       | BE         | ۹ 🕿 |   |
| Aantal etiketten                                             | 32         |     | ~ |
| Taal                                                         | Nederlands |     | ~ |

Het rapport opent in een nieuw scherm. Je kan het rapport vervolgens afdrukken door op het printericoontje te klikken.

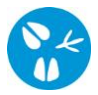

Kijk uw printerinstellingen na. Deze moet als volgt ingesteld staan:

| Printer                                                                                                    |                                                                                                    |
|----------------------------------------------------------------------------------------------------|----------------------------------------------------------------------------------------------------|
| Naam: [\\dro-in-flpr-01.local.dgz.be\DR-13-L-HP-2 🗸                                                                                                    | Eigenschappen                                                                                                    |
| Status: Gereed                                                                                                    | Opmerkingen en formulieren:                                                                                                    |
| Type: HP LaserJet P2015 Series PCL 5e                                                                                                    | Document                                                                                                    |
| Afdrukbereik  Afdrukbereik  Alle  Huidige weergave  Huidige pagina  Pagina's  1 - 2  Subset: Alle pagina's in bereik  Pagina's  Pagina's                                                                                                    | Voorbeeld: Samengesteld<br>K 209,97                                                                                                    |
| Paginaverwerking         Exemplaren:       Image: Sorteren         Pagina's schalen:       Sorteren         Image: Automatisch roteren en centreren       Image: Papierbron op basis van paginaformaat PDF-bestand         Indien nodig aangepast papierformaat gebruiken | 296,97<br>296,97<br>296,97 |
| Naar bestand afdrukken                                                                                                    | Document: 209,9 × 296,7mm<br>Papier: 209,9 × 296,7mm<br>1/2                                                                                                    |

Indien er geen nieuw scherm geopend wordt, kijk dan na of er geen pop-ups geblokkeerd worden. De **'Handleiding voor het aanpassen van de pop-up instellingen'** kan je via volgende link raadplegen: <u>https://www.dgz.be/publicatie/handleiding-pop-instellingen-voor-veeportaal</u>